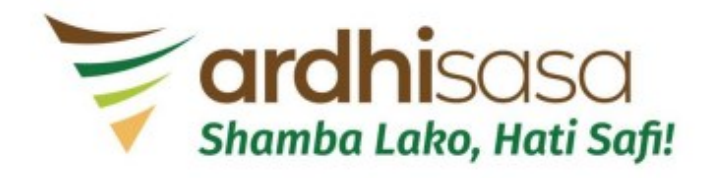

## **Professional Account**

Upgrade

## Applicant to login to Ardhisasa platform (www.ardhisasa.lands.go.ke)

| nto the ardhisasa v                   | veb platfor            | m                                                                                                    |                                |                                 |     |
|---------------------------------------|------------------------|----------------------------------------------------------------------------------------------------|--------------------------------|---------------------------------|-----|
|                                       |                        |                                                                                                    |                                |                                 |     |
|                                       |                        |                                                                                                    |                                |                                 |     |
|                                       |                        |                                                                                                    |                                |                                 |     |
| Login                                 |                        |                                                                                                    |                                |                                 |     |
|                                       | shamba Lako, Hati Safi | ı                                                                                                    |                                |                                 |     |
| Identification Number or Ardhisasa ID |                        |                                                                                                    |                                |                                 |     |
| 6091664                               |                        |                                                                                                    |                                |                                 |     |
| Password                              |                        |                                                                                                    | 8                              |                                 |     |
| OTP Code                              |                        |                                                                                                    |                                |                                 |     |
| 119854                                |                        | 0:1:38                                                                                                    | Resend                         |                                 |     |
|                                       | Login                  |                                                                                                    |                                |                                 |     |
| Don't have an account. Register here  | Back to home           | Forgot your passwo                                                                                                    | rd?                            |                                 |     |
|                                       |                        |                                                                                                    |                                |                                 |     |
|                                       |                        |                                                                                                    |                                |                                 |     |
|                                       |                        |                                                                                                    |                                |                                 |     |
|                                       |                        |                                                                                                    |                                |                                 | S C |
|                                       |                        |                                                                                                    |                                |                                 | •   |
| i                                     | nto the ardhisasa v    | Login         Login         Identification Number or Archisasa ID         6091664         Tassword         119554         DTP Code         119554         Dert have an acceard. Register here | nto the ardhisasa web platform | stote the ardhisas web platform |     |

#### On the bottom left hand side, the Applicant to click on the "Account" Tab

| $\leftrightarrow$ $\rightarrow$ C $($ ardhisasa.lands.g | o.ke/user/home                                                                    |                        |                     | ଦ ରେ ଜ          | ☆ 🛛 🌀 :                 |
|---------------------------------------------------------|-----------------------------------------------------------------------------------|------------------------|---------------------|-----------------|-------------------------|
| shamba Lako, Hati Safi!                                 | 1:03:41 AM<br>September 22, 2022<br><b>Hi Benson, welcome</b><br>Home / Dashboard | SHAMBA LAKO, HATI SAFI |                     | Private account |                         |
| Services                                                | Services                                                                          |                        |                     |                 |                         |
| My Properties                                           |                                                                                   |                        |                     |                 |                         |
| My Wallet                                               | Search for a Service                                                              |                        |                     |                 |                         |
| My Appointments                                         | Q Find Service                                                                    |                        |                     |                 |                         |
| My Tickets                                              |                                                                                   |                        |                     |                 |                         |
| Notifications                                           | Land Registration                                                                 |                        | Land Administration |                 |                         |
| e Account                                               | Search                                                                            |                        | Land Rent           | View Mo         | ore                     |
|                                                         | Transfer                                                                          |                        |                     |                 |                         |
|                                                         | Charge                                                                            | View More              |                     |                 | Sefection of the second |

#### The Aplicant to navigate and click on the "Upgrade Account" Tab

| $\leftrightarrow$ $\rightarrow$ C $($ ardhisasa.land | ls.go.ke/user/settings/account-settings |                            |                       |                | 어 Q 🖻 ☆ 🗖 😡 :           |
|------------------------------------------------------|-----------------------------------------|----------------------------|-----------------------|----------------|-------------------------|
|                                                      | 1:08:54 AM<br>September 22, 2022        | S                          | HAMBA LAKO, HATI SAFI |                | Private account         |
| Shamba Lako, Hati Safi!                              | Home / Dashboard / Settings             |                            |                       |                |                         |
|                                                      | Your Account Settings                   | 3                          |                       |                |                         |
| Services                                             | Account Details Update                  | e Settings Upgrade Account | Account Activity      |                |                         |
| My Properties                                        | Complete the steps below to finish se   | etting up your account.    |                       |                |                         |
| My Wallet                                            | Profile Information                     | Security C                 | Questions 3 Ac        | ld Signature   | 4 Upload Your ID Copies |
| My Appointments                                      | Profile information                     |                            |                       |                |                         |
| My Tickets                                           |                                         | First Name                 | Benson                | ID Type        | Not Available           |
| Notifications                                        |                                         | Middle Name                | Owino                 | ID Number      | 24531357                |
| e Account                                            |                                         | Last Name                  | Amolo                 | Ardhisasa ID   | PA0F17DS0T              |
|                                                      |                                         | Phone Number               | +254721646495         | Email Address  | benamolo@gmail.com      |
|                                                      | Change photo                            | Physical Address           | Physical Address      | Postal Address | Postal Address          |

## Applicant to click on the "Add Profession" Tab

| $\leftrightarrow$ $\rightarrow$ C $($ ardhisasa.land | ds.go.ke/user/settings/account-  | settings               |                        |        |                   | • ର୍ଜ         | ☆ 🛛 🜀 🗄     |
|------------------------------------------------------|----------------------------------|------------------------|------------------------|--------|-------------------|---------------|-------------|
|                                                      | 1:10:45 AM<br>September 22, 2022 |                        | SHAMBA LAKO, HATI SAFI |        |                   | priva         | ate account |
| Shamba Lako, Hati Safi!                              | Home / Dashboard / Setti         | ngs                    |                        |        |                   |               |             |
|                                                      | Your Account Se                  | ttings                 |                        |        |                   |               |             |
| Services                                             | Account Details                  | Update Settings Upgrad | de Account Activity    |        |                   |               |             |
| My Properties                                        | Upgrade Account                  |                        |                        |        |                   | Add Prot      | fession     |
| My Wallet                                            |                                  |                        |                        |        |                   |               |             |
| O My Appointments                                    |                                  |                        |                        |        | <b>Q</b> Search   |               |             |
| My Tickets                                           | No                               | Drofession             | Date Added             | Status | ٨٥                | tions         |             |
| Notifications                                        | NO.                              | Profession             | Date Auteu             | Status | AL                |               |             |
| e Account                                            |                                  |                        | No applications found  |        | Items per page: 2 | 20 0 of 0 < > |             |
|                                                      |                                  |                        |                        |        |                   |               |             |
|                                                      |                                  |                        |                        |        |                   |               | S C         |

# A pop-up window will appear. The applicant to select the dropdown button to select his/her profession that he/she wants to upgrade the account

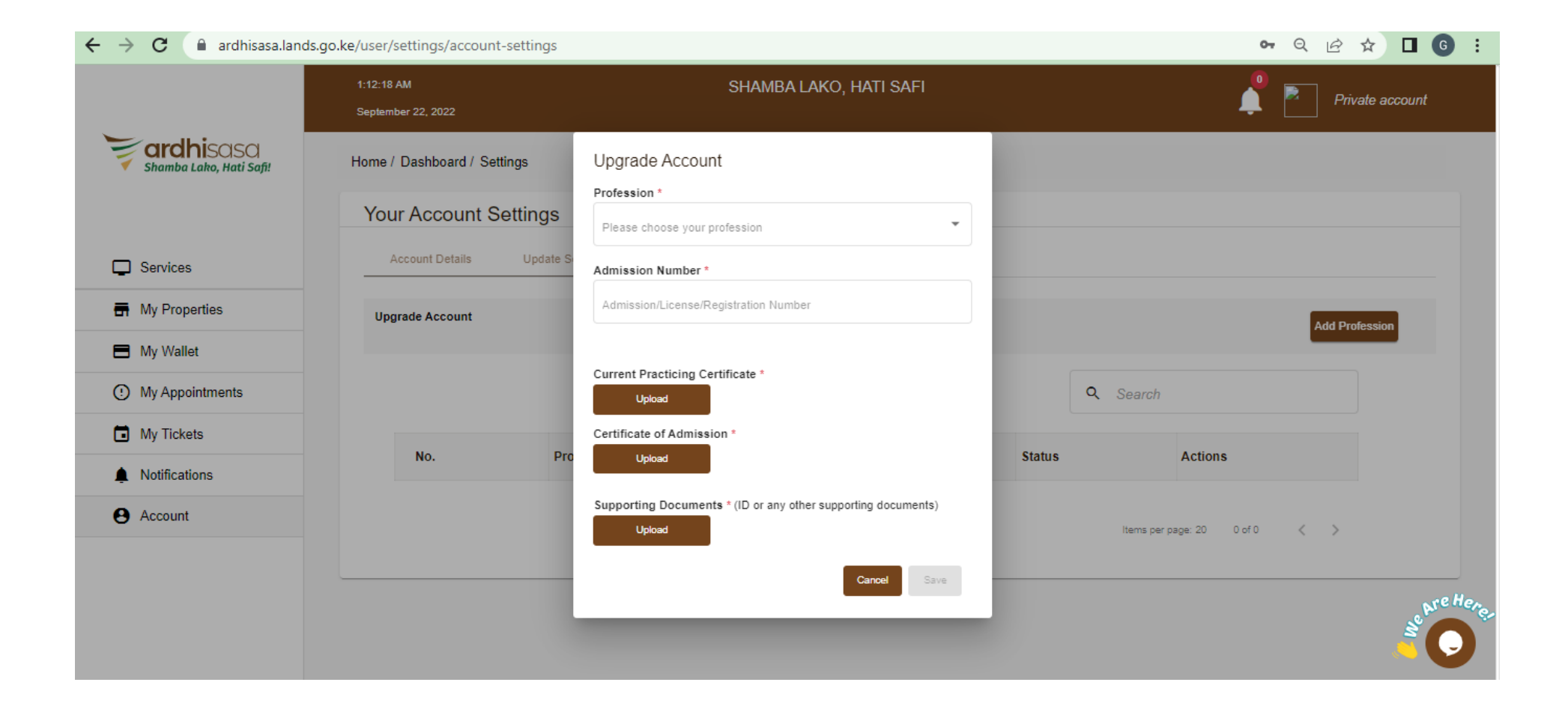

The Applicant to select his/her profession from the drop-down menu as shown below. He/she will also add additional information including *Registration Number* and upload the mandatory documents of registration

| $\leftrightarrow$ $\rightarrow$ C $($ ardhisasa.land | ds.go.ke/user/settings/account-settings |                                                                      | 🕶 Q 🖻 🖈 🔲 🌀 🗄                 |
|------------------------------------------------------|-----------------------------------------|----------------------------------------------------------------------|-------------------------------|
|                                                      | 1:13:15 AM<br>September 22, 2022        | SHAMBA LAKO, HATI SAFI                                               | Private account               |
| ardhisasa<br>Shamba Lako, Hati Safi!                 | Home / Dashboard / Settings             | Upgrade Account                                                      |                               |
|                                                      | Your Account Settings                   | Profession * REGISTERED COUNTY PHYSICAL PLANNER                      |                               |
| Services                                             | Account Details Update S                | REGISTERED PHYSICAL PLANNER                                          |                               |
| My Properties                                        | Upgrade Account                         | LICENSED SURVEYOR                                                    | Add Profession                |
| My Wallet                                            |                                         | LICENSED VALUER                                                      |                               |
| O My Appointments                                    |                                         | APPROVED COUNTY SURVEYOR                                             | Q Search                      |
| My Tickets                                           | No. Pro                                 | Certificate of Admission *                                           | Status Actions                |
| Notifications                                        |                                         |                                                                      |                               |
| e Account                                            |                                         | Supporting Documents * (ID or any other supporting documents) Upload | Items per page: 20 0 of 0 < > |
|                                                      |                                         | Cancel                                                               | Se Pre Here                   |

# Once all information is availed and relevant attachments uploaded, the Applicant to click on "Save"

| $\leftrightarrow$ $\rightarrow$ C $($ ardhisasa.land | ls.go.ke/user/settings/accou     | nt-settings             |                       |              |                 | <b>0.</b> Q       | ☞ ☆ 🗖 🗿 ፤       |
|------------------------------------------------------|----------------------------------|-------------------------|-----------------------|--------------|-----------------|-------------------|-----------------|
|                                                      | 1:14:46 AM<br>September 22, 2022 |                         | SHAMBA LAK            | O, HATI SAFI |                 | 🏮 🖻               | Private account |
| ardhisasa<br>Shamba Lako, Hati Safi!                 | Home / Dashboard / S             | ettings                 |                       |              |                 |                   |                 |
|                                                      | Your Account                     | Settings                |                       |              |                 |                   |                 |
| Services                                             | Account Details                  | Update Settings U       | Jpgrade Account Accou | nt Activity  |                 |                   |                 |
| 🖶 My Properties                                      | Upgrade Account                  |                         |                       | _            |                 |                   | dd Profession   |
| My Wallet                                            |                                  |                         | $\checkmark$          | _            |                 | Ľ                 |                 |
| O My Appointments                                    |                                  |                         | Successfully plac     | ed           | <b>Q</b> Search |                   |                 |
| My Tickets                                           |                                  | Destaution              | Close                 | _            | Chantura        | Antinum           |                 |
| Notifications                                        | NO.                              | Profession              |                       | _            | Status          | Actions           |                 |
| e Account                                            | 1                                | REGISTERED PHYSICAL PLA | NNER                  | Sep 22, 2022 | PENDING         | View              |                 |
|                                                      |                                  |                         |                       |              | ltems per page  | : 20 1 – 1 of 1 🔍 | >               |
|                                                      |                                  |                         |                       |              |                 |                   | ste Hen         |
|                                                      |                                  |                         |                       |              |                 |                   |                 |

Once the Application is saved successfully, the system and Ministry Staff will conduct background check on the Applicants registration with the subject registration body/authority before approving the Account Upgrade

|                                      | 1:16:00 AM                                  | SHAME                           | BA LAKO, HATI SAFI |                 | Private accour  |
|--------------------------------------|---------------------------------------------|---------------------------------|--------------------|-----------------|-----------------|
| ardhisasa<br>shamba Lako, Hati Safi! | September 22, 2022<br>Home / Dashboard / Se | ettings                         |                    |                 | <b>→</b> □      |
|                                      | Your Account S                              | Settings                        |                    |                 |                 |
| Services                             | Account Details                             | Update Settings Upgrade Account | Account Activity   |                 |                 |
| My Properties                        | Upgrade Account                             |                                 |                    |                 | Add Profession  |
| Hy Wallet                            |                                             |                                 |                    |                 |                 |
| My Appointments                      |                                             |                                 |                    | <b>Q</b> Search |                 |
| My Tickets                           | No                                          | Drofossion                      | Data Added         | Status          | Actions         |
| Notifications                        | NO.                                         |                                 |                    | Status          | Actions         |
| e Account                            |                                             | REGISTERED PHYSICAL PLANNER     | Sep 22, 2022       | PENDING         | View            |
|                                      |                                             |                                 |                    | Items per pag   | e:20 1-1of1 < > |

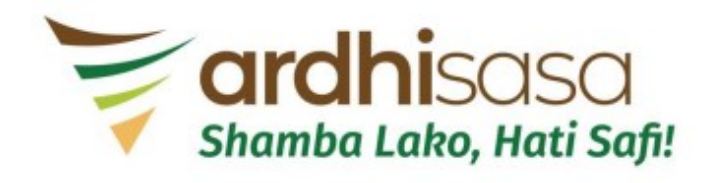

Account Upgrade Application Submitted Successfully